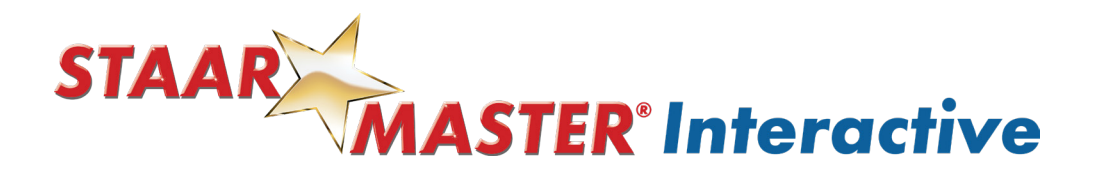

## Student Experience with STAAR MASTER Interactive: Social Studies

1 Welcome to the Student Dashboard! Within the Dashboard, you will notice the assignment cards created by your teacher.

| AAR MASTER Intera                                                             | active                                                                        |                                                                                          | Type 👻 Sort by Due Date                                                              |
|-------------------------------------------------------------------------------|-------------------------------------------------------------------------------|------------------------------------------------------------------------------------------|--------------------------------------------------------------------------------------|
| My Tasks                                                                      |                                                                               |                                                                                          | My Completed Task                                                                    |
| STAAR MASTER<br>Confidence is the Catalyst                                    | STAAR                                                                         | STAAR                                                                                    | STAAR MASTER<br>Confidence is the Catalyst                                           |
| MATH PRACTICE                                                                 | PRACTICE :                                                                    | PRACTICE                                                                                 | LEARNING                                                                             |
| Student Practice Book<br>Math Grade 3 (3.2)<br>Math SPB Grade 3 RC1 (English) | Grade 5 Student<br>Practice Book Science<br>Grade 5 RC1 SPB Science (English) | Student Practice Book<br>RLA Grade 3 "A Puzzlin<br>G3 RC1 A Puzzling Gift (Informational | Companion Workbook<br>Text Math Grade 3 (3.7)<br>Grade 3 RC1 (3.7) CWT Math (English |
|                                                                               | and a                                                                         | 08                                                                                       | 05                                                                                   |

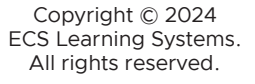

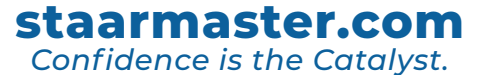

2 In the upper left corner, you will find the 3 parallel lines with a drop-down menu. The menu will include the following:

• "Dashboard" will return you to the main part of the platform

- "Library" is another place to locate current and previous assignments
- "Notes" will allow you to view annotations you've created

• "Logout" will log you out of the platform or switch back to English if you were using the Spanish version previously.

| STAAR<br>MASTER<br>Conflidence is the Catalyst                                |                                                                               |                                                                                          | Manny Vasquez                                                                         |
|-------------------------------------------------------------------------------|-------------------------------------------------------------------------------|------------------------------------------------------------------------------------------|---------------------------------------------------------------------------------------|
| AAI MASTER Intera                                                             | active                                                                        |                                                                                          | Type 👻 Sort by Due Date                                                               |
| My Tasks                                                                      |                                                                               |                                                                                          | My Completed Task                                                                     |
| STAAR                                                                         | STAAR                                                                         | STAAR<br>MASTER<br>Contridence is the Catalysi                                           | STAAR                                                                                 |
| MATH PRACTICE                                                                 | PRACTICE                                                                      | PRACTICE :                                                                               | LEARNING                                                                              |
| Student Practice Book<br>Math Grade 3 (3.2)<br>Math SPB Grade 3 RC1 (English) | Grade 5 Student<br>Practice Book Science<br>Grade 5 RC1 SPB Science (English) | Student Practice Book<br>RLA Grade 3 "A Puzzlin<br>G3 RC1 A Puzzling Gift (Informational | Companion Workbook<br>Text Math Grade 3 (3.7)<br>Grade 3 RC1 (3.7) CWT Math (English) |
| 100                                                                           | 0%                                                                            | 0%                                                                                       | 0%                                                                                    |

| <b>3</b> Click an Assignment C                                                                                                    | ard to being your task.                                                                                                |                                                                                              |
|----------------------------------------------------------------------------------------------------|----------------------------------------------------------------------------------------------------|----------------------------------------------------------------------------------------------|
| ER*                                                                                                    |                                                                                                    |                                                                                              |
| STER Interactive                                                                                                    |                                                                                                    | Filter by Type 👻 Class 💌                                                                     |
|                                                                                                    |                                                                                                    | E                                                                                            |
|                                                                                                    |                                                                                                    | -                                                                                            |
| STAAR<br>MASTER<br>Confidence is the Catalyst                                                                                                | STAAR<br>MASTER<br>Confidence is the Catalyst                                                                          | STAAR<br>MASTER<br>Confidence Is the Catalyst                                                |
| STAAR MASTER<br>Confidence is the Catalyst                                                                                                   | STAAR<br>MASTER<br>Confidence is the Catalyst                                                                          | STAAR<br>MASTER<br>Confidence is the Catalyst                                                |
| STAAR<br>Confidence is the Catalyst<br>PRACTICE                                                                                              | Confidence is the Catalyst PRACTICE Student Practice Book Social Studies Crede 5 DC2                                   | STAAR<br>MASTER<br>Confidence is the Catalyst<br>LEARNING<br>Companion Work Text Math Grad   |
| Confidence Is the Catalyst<br>PRACTICE :<br>Student Practice Book G8 Social<br>Studies 8.2<br>Grade 8 RC1 (8.2) SPB Social Studies (English) | Confidence Is the Catalyst PRACTICE Student Practice Book Social Studies Grade 5 RC2 Grade 5 RC2 SPB Science (English) | ELARNING<br>Companion Work Text Math Grad<br>3 (3.7)<br>Grade 3 RC1 (3.7) CWT Math (English) |

staarmaster.com

Confidence is the Catalyst.

Copyright © 2024 ECS Learning Systems. All rights reserved.

4

**Student Practice Books and Companion Work Text:** Once you click or write your answer, consider the choice that best **describes your confidence** for each question.

Doing this helps you to reflect on and improve your learning. (And it will take you to the next question.)

| Notes | The author best helps the reader understand the way to make a puzzle by– |  |  |  |
|-------|--------------------------------------------------------------------------|--|--|--|
| ľ     | CHOOSE THE CORRECT ANSWER                                                |  |  |  |
|       | stating that each puzzle will be a one-of-a-kind gift                    |  |  |  |
|       | numbering the steps for making a puzzle in order                         |  |  |  |
|       | listing the items needed to make a puzzle                                |  |  |  |
|       | using pictures of a cute kitten in the directions                        |  |  |  |
|       |                                                                          |  |  |  |
|       |                                                                          |  |  |  |

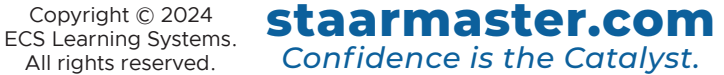

## Page 4

## **Available Learner Supports**

5 "Coach" provides text-to-speech accommodations for students. For most products, this feature is set for "AutoPlay Off"; however, there may be times when Coach may begin reading. Simply click three dots and choose **"Turn Autoplay Off"** button or Pause button (||) to turn her off.

| E STAAR MASTER*                   | 56%          | PROGRESS: G3 RC1 A P    | Puzzling Gift |
|-----------------------------------|--------------|-------------------------|---------------|
| Coach                             | <b>Notes</b> | The author best helps   | the reader    |
| Push 🕨 for reading content aloud. | ٦            | CHOOSE THE CORRECT A    | ANSWER        |
|                                   | 🖌 Play       | back Speed 🔹 🕨          | /ill be a     |
| 8                                 | Hide         | Text                    | naking        |
|                                   | Turn         | Autoplay Off            | o make        |
|                                   |              | using pictures of a cut | te kitten in  |

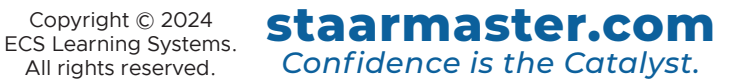

| 6 Click on the o viewing.                              | range magnifying glass next to an image to enlarge for better                                                                                                    |
|--------------------------------------------------------|----------------------------------------------------------------------------------------------------|
| E STAAR MASTER                                         | 33% PROGRESS: Grade 8 RC2 (8.10) SPB Social Studies (English) Cory Combs CC +                                                                                                    |
| Coach<br>Push ► for reading content aloud.             | FILI IN THE MISSING WORD(5) Look at the map below. Select the correct option for each blank that completes the sentences below.                                                                  |
|                                                        | - because co                                                                                                    |
|                                                        |                                                                                                    |
| 7 <b>Constructed</b><br>reviewed by y<br>until feedbac | <b>Responses:</b> When you complete a constructed response to be<br>our teacher, a gold and blue card will remain on your dashboard<br>k is provided and you have had an opportunity to view it. |
| • A "Z" inside                                         | the bell illustrates that the educator has not reviewed your response.                                                                                                    |
| • A " <b>Empty Be</b><br>the assignment                | II" indicates the teacher has provided feedback, and your review is needed for to be complete.                                                                                                   |
| Once viewed,                                           | the assignment card will disappear.                                                                                                    |

| STAAR MASTER<br>Confidence Is the Catalyst | STAAR<br>MASTER*<br>Confidence Is the Catalyst |
|--------------------------------------------|------------------------------------------------|
| ACTIVITY                                   | ACTIVITY                                       |
| Short constructed response                 | Short constructed response                     |
| Grade 5 RC2 SPB Science (English)          | Grade 5 RC2 SPB Science (English)              |
| 66%                                        | 66%                                            |

staarmaster.com

Confidence is the Catalyst.

Copyright © 2024 ECS Learning Systems. All rights reserved.